# Dell Portable Backup Hard Drive

# 使用者指南

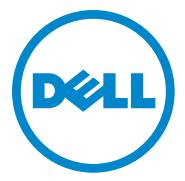

#### 註、注意和警告

註:表示可幫助您更好地使用電腦的重要資訊。

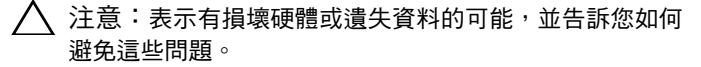

警告:表示有財產損壞、人身傷害或死亡的可能。

#### © 2014 Dell Inc. 保留所有權利。

本產品受美國和國際版權及智慧財產權法的保護。Dell 和 Dell 標誌是 Dell Inc. 在美國和 / 或其他司法管轄區的商標。本文中的所有其他標記和 名稱可能是其各自公司的商標。

2014 年 2 月 修訂版 A02

目錄

| 1 | 安全注意事項                     | 4  |
|---|----------------------------|----|
| 2 | 介紹                         | 5  |
|   | 包裝盒中的物品................... | 5  |
|   | 系統需求                       | 5  |
|   | 規格                         | 5  |
|   | 實體檢視                       | 6  |
| 3 | 安裝                         | 7  |
|   | 安裝磁碟機                      | 7  |
|   | 中斷磁碟機的連接                   | 8  |
| 4 | Seagate Dashboard 介紹       | 9  |
| 5 | 疑難排解                       | LO |
|   | 磁碟機 LED 指示燈狀態和說明           | 11 |
| 6 | 聯絡 Dell                    | 12 |

## 安全注意事項

遵守以下安全指南可幫助保護外接式硬碟機以免損壞,並可確保您的個人 安全。

- ⚠️警告:切勿掉落或摇晃磁碟機。
- 🕂 警告:切勿在磁碟機活動期間中斷連接或移動磁碟機。
- 警告:很多維修操作只能由認證的維修技師來完成。您僅應執行在產品說 明文件中授權的疑難排解,或按照線上或電話服務和支援團隊的指導操作。
- ∧ 注意:未經 Dell 授權進行維修導致的損壞不在保固範圍之內。
- 注意:為防止資料遺失,請在關閉電腦前儲存並關閉所有開啟的檔案並結束 所有開啟的程式。

介紹

Dell 可攜式外接硬碟機是一種儲存裝置,可提供檔案備份、資料遷移和資料共用需要的便捷解決方案。

使用者手冊提供逐步式安裝指示和有關您產品的其他重要資訊。

#### 包裝盒中的物品

- Dell 可攜式外接硬碟機 500 GB /1 TB /2 TB
- USB 3.0 介面
- 18 英时 USB 3.0 纜線
- 快速入門指南
- 中國保固卡
- 安全、環境和法規資訊技術文件
- 條款和條件文件

#### 系統需求

- Windows 8
- Windows 7

#### 規格

硬碟機規格

| 項目    | 規格                 |
|-------|--------------------|
| 磁碟機類型 | 外接式 USB 硬碟機        |
| 連接器選件 | USB3.0             |
| 容量    | 500 GB /1 TB /2 TB |
| 隨附軟體  | Seagate 提供的備份和還原軟體 |

### 實體檢視

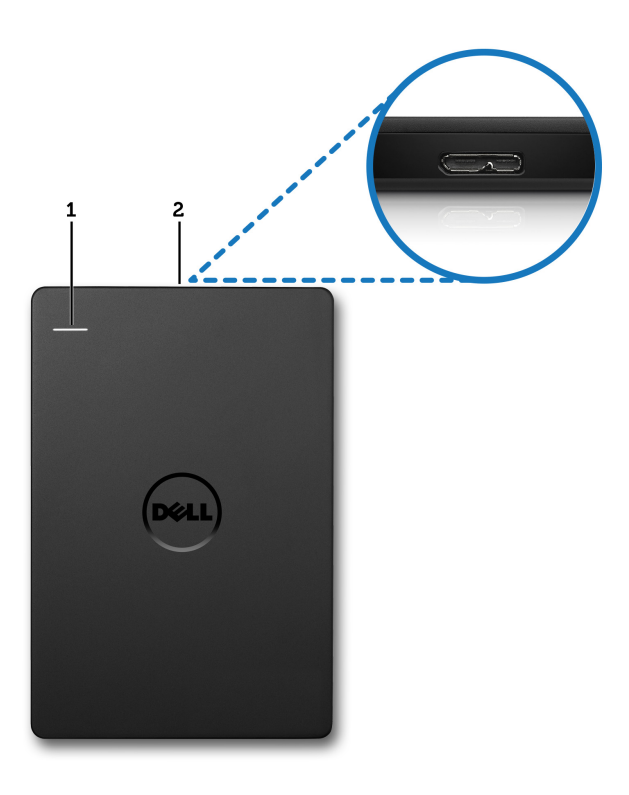

1 硬碟機活動 LED 指示燈 2 硬碟機纜線連接器

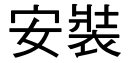

#### 安裝磁碟機

1 將外接式硬碟機連接到電腦上的任何可用 USB 3.0 連接埠。此磁碟機 還與電腦上的 USB 2.0 連接埠相容。

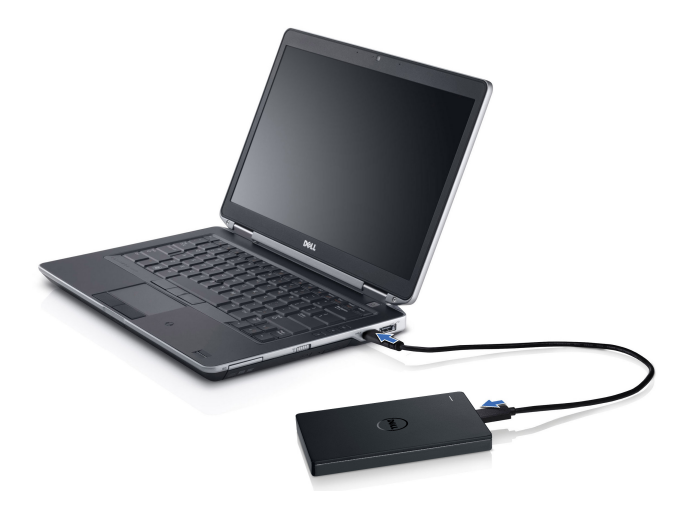

2 連接磁碟機後,此磁碟機將在連接並開啟磁碟機約 30 秒內,在(我的)電腦中以一個磁碟機代號(即磁碟機 E:、F:或某些其他磁碟機代號)的形式顯示。

註:介面轉接器上的白色 LED 指示燈會在磁碟機連接到電腦時亮起。

3 按一下使用 Windows 檔案總管開啟資料夾以檢視檔案以開啟此磁碟 機代號,或按一下電腦中的磁碟機代號。

透過手動使用複製並貼上選項、透過將檔案拖放到外接式硬碟機中或透過 使用 Seagate Dashboard 的自動備份排程(如「Seagate Dashboard 介紹」 中所述),您現在可以開始將檔案複製到外接式硬碟機。

#### 中斷磁碟機的連接

 注意:要中斷磁碟機連接,您必須關閉外接式硬碟機上的所有開啟視窗。 為防止資料遺失,請在中斷連接外接式硬碟機前關閉所有電腦應用程式。

1 按一下系統匣中的安全地移除硬體圖示(在時鐘旁邊)。

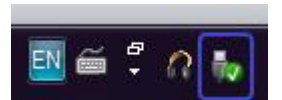

2 註: 安全地移除硬體圖示與 USB 連接器相似,帶有一個綠色的核取標記。

2 將顯示一個快顯功能表,列出可以從電腦中移除的裝置。

3 按一下快顯功能表上的外接式硬碟機。

4 當看到表示可以安全地移除硬體的快顯訊息時,您即可拔下裝置。

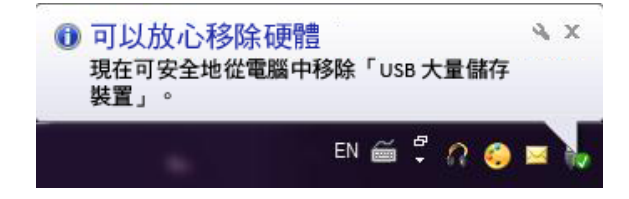

# Seagate Dashboard 介紹

外接式硬碟機隨附的 Seagate Dashboard 是一個簡單易用的公用程式, 用於保護電腦和社交媒體網路上的內容。您可以充分利用以下功能:

- 資料保護 連續或透過建立自動備份計劃按排程保護資料。
- 媒體共用 將圖片和視訊上載至流行的社交網路服務,如 Facebook、 Flickr 和 YouTube。
- 媒體儲存 將相片和視訊從社交網路服務下載到外接式硬碟機。
- ☑ 註:若要啟動 Seagate Dashboard,您必須安裝 Seagate Dashboard 安裝 程式。

有關更多資訊,請閱讀 Seagate Dashboard 使用者指南(位於 www.seagate.com/support/software/dashboard),或透過按一下 Seagate Dashboard 應用程式中的「說明」圖示以檢視線上說明。

# 疑難排解

本節旨在帶您遍曆疑難排解步驟,以便識別使用 USB 連接的外接式硬碟機 時常見問題的解決方案。

問題和解決方案

| 步驟 | 症狀                         | 解決                | 方案                                                                                                    |
|----|----------------------------|-------------------|----------------------------------------------------------------------------------------------------|
| 1  | 系統無法識別磁碟機                  | a                 | 檢查 USB 連接。中斷連接並重新連接至其<br>他 USB 連接埠。                                                                             |
|    |                            | b                 | 檢查 PC 與磁碟機之間的連接。如果硬碟<br>機接收到足夠的電力,硬碟機 LED 指示<br>燈應亮起。                                                           |
|    |                            | С                 | 檢查 USB 3.0 纜線或嘗試使用另一條纜線。                                                                                        |
| 2  | 資料傳輸速率緩慢                   | 確保<br>電腦<br>3.0 運 | 磁碟機已連接到 USB 3.0 連接埠。請參閱<br>製造商的使用者指南以確定電腦上 USB<br>售接埠的位置。                                                       |
| 3  | 未快顯「自動播放」<br>視窗            | а                 | 核取 Windows 中的「自動播放」設定。                                                                                          |
|    |                            | b                 | 按一下開始按鈕,然後按一下控制台,開<br>啟自動播放。在搜尋方塊中,輸入「自動<br>播放」,然後按一下選項中的自動播放。                                                  |
|    |                            | С                 | 若要開啟自動播放,請選取 <b>所有媒體與裝<br/>置都使用自動播放功能</b> 核取方塊。                                                                 |
| 4  | 在 BIOS(系統設定程<br>式)中偵測不到硬碟機 | •                 | 在 BIOS 畫面中同時按下 <ctrl> + <alt> +<br/><delete> 鍵。此操作將重新啟動電腦,<br/>然後外接式硬碟機應會在開機裝置清單下<br/>列出。</delete></alt></ctrl> |
|    |                            | •                 | 登入到 Windows 後重新啟動電腦,然後<br>存取 BIOS 畫面以查看外接式硬碟機是否<br>在開機裝置清單下列出。                                                  |
| 5  | 無法從外接式硬碟機<br>啟動到作業系統       | 登入<br>BIOS<br>機裝  | 到 Windows 後重新啟動電腦,然後存取<br>畫面以查看外接式硬碟機是否作為第一開<br>置列出。                                                            |

- 註:在嘗試執行步驟4和5之前,請確保您的電腦具有最新的驅動程式和 BIOS版本。最新驅動程式和BIOS版本可從製造商的網站上下載。對於Dell 電腦,請造訪www.dell.com/support。
- 註:電腦上用於叫用 BIOS(系統設定程式)的按鍵根據電腦製造商的不同 而不同。有關此資訊,請參閱製造商的使用者指南或造訪其網站。對於 Dell 電腦,在電腦啟動期間按下 <F2> 鍵將啟動 BIOS 功能表,按 <F12> 鍵將叫 用電腦啟動功能表。
- 注:若要在 Dell 電腦上診斷儲存磁碟機,您可以透過「我的 Dell」 圖示啟動 PC Checkup Dell Diagnostics 工具。或者造訪 www.dell.com/support/Diagnostics/us/en/19

#### 磁碟機 LED 指示燈狀態和說明

LED 指示燈狀態

| 磁碟機活動狀態        | 磁碟機 LED 指示燈狀態                |
|----------------|------------------------------|
| 熄滅             | LED 指示燈熄滅                    |
| 硬碟機閒置          | LED 指示燈以最大亮度亮起               |
| 硬碟機正在讀取 / 寫入資料 | LED 指示燈緩慢閃爍<br>( 毎 3 秒閃爍一次 ) |
| 硬碟機待命中         | LED 指示燈亮起,但亮度降低              |
| 硬碟機休眠中         | LED 指示燈熄滅                    |

# 聯絡 Dell

註:如果您沒有有效的網際網路連接,則可在您的購買發票、裝箱單、帳單 或 Dell 產品目錄中找到聯絡資訊。

Dell 提供多個線上和電話方式的支援與服務方案。這些服務的可用性根據國家/地區和產品的不同而不同,有些服務可能不適用於您所在的地區。聯絡 Dell 以解決銷售、技術支援或客戶服務問題。

- 1 造訪 www.dell.com/support。
- 2 選擇您的支援類別。
- 3 如果您不是美國客戶,請在頁面頂部選取您的國家/地區代碼,或選取 「全部」以查看更多選項。
- 4 根據您的需要選取適當的服務或支援連結。